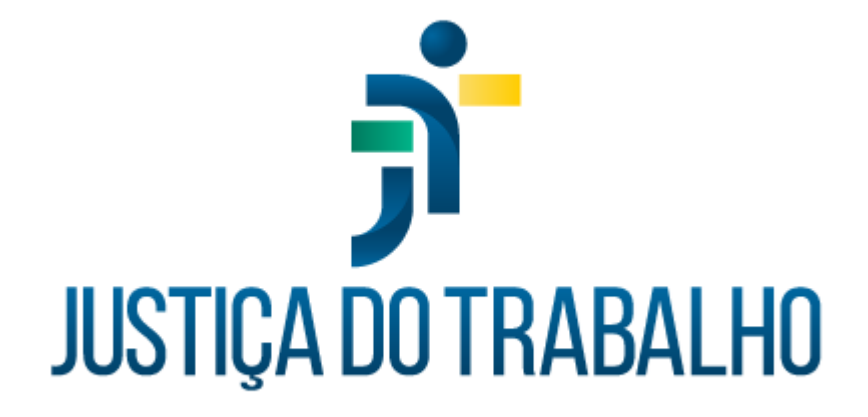

# SIGS - Justiça do Trabalho Exame de Afastamento Definitivo

Maio de 2024

Coordenadoria de Sistemas Administrativos Nacionais - CSAN

Versão 1.0

# HISTÓRICO DE ALTERAÇÕES

| Data      | Versão | Descrição                          | Autor | Aprovado Por |
|-----------|--------|------------------------------------|-------|--------------|
| Maio/2024 | 1.0    | Exame de Afastamento<br>Definitivo | SIGS  | CSAN         |
|           |        |                                    |       |              |
|           |        |                                    |       |              |
|           |        |                                    |       |              |

## Sumário

| 1.OBJETIVO                                          | 4  |
|-----------------------------------------------------|----|
| 2.PERFIL DE ACESSO                                  | 4  |
| 3.COMO CONSULTAR EXAMES DE AFASTAMENTO DEFINITIVO   | 5  |
| 4.COMO REALIZAR O ATENDIMENTO                       | 5  |
| a.Como iniciar um Exame de Afastamento Definitivo   | 5  |
| b.Como registrar um Exame de Afastamento Definitivo | 6  |
| c.Aba Avaliação                                     | 8  |
| c.Aba Exames Complementares                         | 9  |
| d.Aba Perfil de Saúde                               | 10 |
| e.Aba História Pregressa e Familiar                 | 10 |
| f.Ana História Ocupacional                          | 10 |
| g.Aba Histórico de Atendimentos                     | 11 |
| h.Aba Histórico de Licenças                         | 12 |
| 5.ATESTADO DE SAÚDE OCUPACIONAL (ASO)               | 12 |
|                                                     |    |

## 1. OBJETIVO

Orientar ao usuário do SIGS sobre o uso do sistema no módulo ocupacional, Exame de Afastamento definitivo, do agendamento ao atendimento.

O exame de afastamento definitivo engloba os casos de exoneração, demissão, destituição de cargo em comissão, aposentadoria, vacância e reditribuição.

De acordo com a Resolução n. 141/CSJT de 26/09/2014, art. 7º § 4º " O exame de afastamento definitivo será realizado dentro dos 30 dias que antecederem o desligamento do magistrado ou do servidor, podendo ser dispensado somente nos casos de aposentadoria por invalidez ou quando o magistrado ou o servidor tiver passado por exame médico ocupacional nos doze meses anteriores ao desligamento".

## 2. PERFIL DE ACESSO

#### Recepcionista:

- Incluir paciente na agenda para Exame de Afastamento definitivo.
- Consultar os exames realizados, sem visualizar o CID e o conteúdo do atendimento.
- Visualizar e imprimir o Atestado de Saúde Ocupacional (ASO).
- Inserir documentos na Aba Exames Complementares, sem acesso ao conteúdo do atendimento.

## Diretor de Saúde e Apoio ao gestor

- Incluir paciente na agenda para Exame de Afastamento definitivo.
- Consultar os exames realizados, sem visualizar o CID ou o conteúdo do atendimento realizado.
- Visualizar e imprimir o Atestado de Saúde Ocupacional (ASO).

### <u>Médico</u>

- Incluir paciente na agenda para Exame de Afastamento definitivo.
- Realizar o atendimento
- Consultar os atendimentos realizados, com visualização do CID e da consulta realizada.
- Visualizar e imprimir o Atestado de Saúde Ocupacional (ASO).
- Inativar um registro feito pelo seu próprio usuário, mediante justificativa.

## 3. COMO CONSULTAR EXAMES DE AFASTAMENTO DEFINITIVO

Menu Principal > Ocupacional > Afastamento definitivo.

É possível filtrar por nome do paciente, situação, cid e datas.

| Consulta de Afastamentos Definitivos                             |          |                         |   |     |              |                  |       |        |     |   | + |
|------------------------------------------------------------------|----------|-------------------------|---|-----|--------------|------------------|-------|--------|-----|---|---|
| 〒 Filtros da consulta                                            |          |                         |   |     |              |                  |       |        |     |   | ^ |
| Paciente                                                         |          |                         |   |     |              |                  |       |        |     |   |   |
| Situação do Examinado                                            | •        | Situação do Atendimento |   |     | <b>.</b>     | CIDs             |       |        |     |   | ٩ |
| Data Inicio 🖻                                                    | Data Fim |                         | ۲ |     |              |                  |       |        |     |   |   |
| BUSCAR LIMPAR                                                    |          |                         |   |     |              |                  |       |        |     |   |   |
| Data de registro Data do Paciente<br>(inicial/final) Atendimento |          | CIDs                    |   | PCD | Atendido por | Sit              | uação | Ações  |     |   |   |
|                                                                  |          |                         |   |     |              | ltens por página | 10 👻  | 0 de 0 | < < | > | > |

## 4. COMO REALIZAR O ATENDIMENTO

a. Como iniciar um Exame de Afastamento Definitivo

No Menu Principal > Ocupacional > Afastamento definitivo. Selecionar o ícone (+) no canto superior direito da tela. Ou através da agenda, quando o candidato está agendado.

| SERVIDUR(A)                                      | (31) 34077073, (31) 300000300                   | τειετοπε μα ισταφάσ        |    |
|--------------------------------------------------|-------------------------------------------------|----------------------------|----|
| Atendimento *                                    | Data                                            | Horário                    |    |
| Exame de afastamento definitivo                  | • 19/06/2024                                    | <b>1</b> 6:00              |    |
| Local<br>Seção de Saúde Ocupacional - Rua Curiti | ba, 835 , 8° andar, sala 807 . CEP 30170-910, C | entro. BELO HORIZONTE - MG | 11 |
| Observação                                       |                                                 |                            | /i |
| Agendado                                         | Não Compareceu SPaciente Profis                 | sional                     |    |
| VOLTAR SALVAR SALVAR E INICI                     | AR ATENDIMENTO                                  |                            |    |

## b. Como registrar um Exame de Afastamento Definitivo

O perfil de recepcionista pode iniciar um exame de afastamento definitivo apenas para inclusão de documento, sem acesso ao atendimento, ficando o mesmo como rascunho para preenchimento posterior pelo médico.

Indicar se o exame foi realizado por profissional INTERNO ou EXTERNO e data do atendimento (permite data retroativa, quando o exame houver sido realizado anteriormente a data do cadastro no sistema).

Em caso de profissional externo, selecionar o profissional ou cadastrar novo.

| < | Avaliação                                        | Exames Complementares      | Perfil de Saúde |
|---|--------------------------------------------------|----------------------------|-----------------|
| • | Profissional Examinador                          |                            |                 |
|   | Profissional que realizou<br>exame: *<br>INTERNO | este<br>Data do atendiment | Ē               |

É possível vincular o exame de afastamento definitivo a um atendimento feito pela enfermagem previamente ao atendimento (consulta de enfermagem) com importação dos dados vitais, antropométricos, perfil de saúde, entre outros.

| Profissional que realizou este exame: *  INTERNO C EXTERNO | Data do atendimento * 17/05/2024 | ۲. |              |        |
|------------------------------------------------------------|----------------------------------|----|--------------|--------|
| D Consultas Assistenciais Vinculadas                       |                                  |    |              |        |
|                                                            |                                  |    |              |        |
|                                                            |                                  |    |              |        |
| ADICIONAR                                                  | CIDs                             |    | Atendido por | Exclui |

Informar o nome do profissional de enfermagem que realizou o exame para vincular os dados coletados.

|         | Exames Complementares | Perfil de Saúde | História Pregressa e Familiar | História Ocupacional | Histórico de Atendimentos |   |
|---------|-----------------------|-----------------|-------------------------------|----------------------|---------------------------|---|
| Examina | dor                   |                 |                               |                      |                           |   |
| que re: | Consultas Assistencia | ais do paciente |                               |                      |                           |   |
| 0 ()    | Profissional          |                 | Data Inicio 💼                 | Data Fim 🖿           | BUSCAR LIMPAR             |   |
| ssisten |                       |                 |                               |                      |                           | _ |
|         | Data CIDs             |                 | Atendido por                  |                      | Seleciona                 |   |
| NAR     |                       |                 |                               | ltens por página     | 5 💌 0 de 0 <              | > |
|         | OK CANCELAR           |                 |                               |                      |                           |   |
| ica     |                       |                 |                               |                      |                           |   |

SIGS – Sistema Integrado de Gestão em Saúde 2.8 SIGEP 1.55 Contato pelo redmine nacional

O atendimento é dividido em 7 abas (Avaliação, Exames Complementares, Perfil de Saúde, História Pregressa e Familiar, História Ocupacional, Histórico de atendimento, Histórico de Licenças) e cada aba é dividida em cards.

É obrigatório o preenchimento dos itens que possuem asterisco para finalizar e assinar o atendimento. Se alguma informação obrigatória não estiver preenchida, o sistema não permite a conclusão do atendimento e aparecerá a mensagem "Por favor, preencha os campos obrigatórios". O sistema sinaliza em vermelho os itens não preenchidos.

Nos exames sequenciais, os itens já preenchidos anteriormente seguem com as informações registradas no último exame ocupacional. Nesses casos, as repostas pré-assinaladas podem ser editadas pelo médico ao selecionar o lápis no canto superior direito do card. Caso não seja alterada, permanecerão as mesmas informações para o próximo exame ocupacional a ser realizado. Na aba constará a informação da data da última atualização realizada.

Após concluído e assinado, não é possível fazer alterações no atendimento. Se selecionado rascunho, o atendimento poderá ser complementado e finalizado posteriormente.

#### c. Aba Avaliação

| Avaliação              | Exames Complementares | Perfil de Saúde | História Pregressa e Familiar | História Ocupacional | Histórico de Atendimentos | Histórico de Licenças |
|------------------------|-----------------------|-----------------|-------------------------------|----------------------|---------------------------|-----------------------|
| L Profissional Examin  | ador                  |                 |                               |                      |                           | ~                     |
| 🕞 Consultas Assisten   | ciais Vinculadas      |                 |                               |                      |                           | ~                     |
| 📋 História Clínica     |                       |                 |                               |                      |                           | ~                     |
| Sinais Vitais          |                       |                 |                               |                      |                           | ~                     |
| :≡ Hipótese diagnóstic | ca (CID)              |                 |                               |                      |                           | ~                     |
| 🖹 Condutas             |                       |                 |                               |                      |                           | ~                     |
| 🖹 Conclusão            |                       |                 |                               |                      |                           | ~                     |

SIGS – Sistema Integrado de Gestão em Saúde 2.8

É obrigatório o preenchimento dos Cards Profissional Examinador e História Clínica.

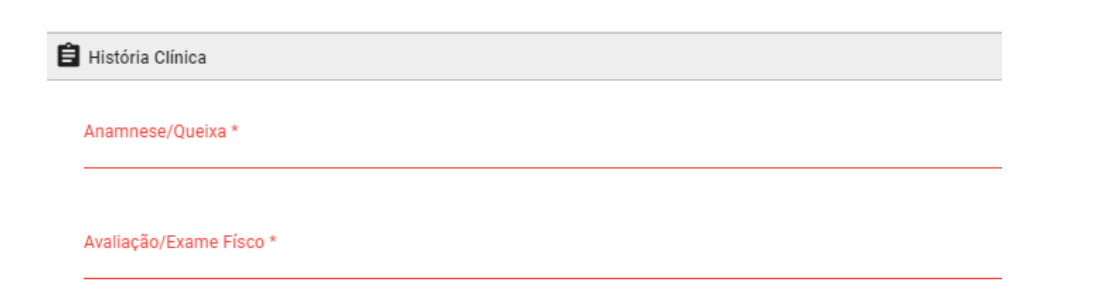

No card Sinais Vitais aparecem todos os registros prévios realizados.

Para incluir um novo registro é preciso selecionar 'adicionar' após a inclusão dos dados.

No card Condutas deve-se selecionar o Tipo (Encaminhamentos, Solicitação de exames, Recomendações, Outros) e após o registro selecionar 'adicionar'. É possível incluir mais de uma conduta.

É obrigatório o preenchimento do Card Conclusão

- Selecionar APTO ou INAPTO
- As informações inseridas no campo 'Comentários do médico examinador' são incluídas no ASO.

## c. Aba Exames Complementares

| Avaliação            | Exames Complementares              | Perfil de Saúde | História Pregressa e Familiar | História Ocupacional | Histórico de Atendimentos | Histórico de Licenças |
|----------------------|------------------------------------|-----------------|-------------------------------|----------------------|---------------------------|-----------------------|
| Documentos           |                                    |                 |                               |                      |                           | ~                     |
| Bioquímico           |                                    |                 |                               |                      |                           | ~                     |
| • Outros exames e pa | areceres (atualizado em 02/05/2024 | 4)              |                               |                      |                           | ~                     |

- É possível incluir arquivos no Card Documentos.
- No Card Bioquímica, após o registro dos dados, selecionar 'adicionar' para salvar. Aparecerá o histórico de dados registrados.

 No Card Outros exames e pareceres, caso assinalado como alterado, é obrigatório preencher o campo 'observações no exame'.

## d. Aba Perfil de Saúde

| Avaliação                         | Exames Complementares | Perfil de Saúde | História Pregressa e Familiar | História Ocupacional | Histórico de Atendimentos | Histórico de Licenças |
|-----------------------------------|-----------------------|-----------------|-------------------------------|----------------------|---------------------------|-----------------------|
| <ul> <li>Antropometria</li> </ul> |                       |                 |                               |                      |                           | ~                     |
| 👤 Hábitos de vida                 |                       |                 |                               |                      |                           | ~                     |
| ■ Vacinas                         |                       |                 |                               |                      |                           | ~                     |
| Medicamentos                      |                       |                 |                               |                      |                           | ~                     |
| Dor Referida                      |                       |                 |                               |                      |                           | ~                     |

Conforme a resposta assinalada, é obrigatório o preenchimento das informações adicionais solicitadas.

#### e. Aba História Pregressa e Familiar

| Avaliação                         | Exames Complementares                      | Perfil de Saúde | História Pregressa e Familiar | História Ocupacional | Histórico de Atendimentos | Histórico de Licenças |  |  |
|-----------------------------------|--------------------------------------------|-----------------|-------------------------------|----------------------|---------------------------|-----------------------|--|--|
| História Pessoal I                | Pregressa                                  |                 |                               |                      |                           | ~                     |  |  |
| História Pessoal I                | História Pessoal Pregressa Psico-emocional |                 |                               |                      |                           |                       |  |  |
| Histórico Mórbido<br>avós, netos) | Familiar (até 2º grau - pais, irmãos,      | filhos,         |                               |                      |                           | ~                     |  |  |

Conforme a resposta assinalada, é obrigatório o preenchimento das informações adicionais solicitadas.

## f. Aba História Ocupacional

| Avaliação                     | Exames Complementares               | Perfil de Saúde | História Pregressa e Familiar | História Ocupacional | Histórico de Atendimentos | Histórico de Licenças |
|-------------------------------|-------------------------------------|-----------------|-------------------------------|----------------------|---------------------------|-----------------------|
| 💄 Informações do úl           | timo cargo                          |                 |                               |                      |                           | ~                     |
| 🕤 História no Tribun          | al                                  |                 |                               |                      |                           | ~                     |
| Descrição Sumária<br>paciente | a das Atividades de acordo com o re | lato do         |                               |                      |                           | ~                     |
| Exames Ocupacio               | nais                                |                 |                               |                      |                           | ~                     |
| 🚯 História Pregressa          | a Ocupacional                       |                 |                               |                      |                           | ~                     |

SIGS – Sistema Integrado de Gestão em Saúde 2.8

Os cards Informações do último cargo e Teletrabalho apresentam informações extraídos dos registros do SIGEP e não podem ser editados.

O card História no Tribunal apresenta as exposições a riscos cadastradas na aba SST e não pode ser editada no Módulo Exame de Afastamento Definitivo. O card Exames Ocupacionais apresenta os exames cadastrados no módulo de SST. Caso tenha algum exame cadastrado para a exposição a risco, é obrigatória a inclusão da data e resultado do exame selecionando o ícone (+).

| xames Ocu | ipacionais  |                                                |                                               | ^            |  |  |
|-----------|-------------|------------------------------------------------|-----------------------------------------------|--------------|--|--|
| ames Ocup | acionais do | atendimento                                    |                                               |              |  |  |
| Registro  | Tipo        | Risco/Agente Nocivo                            | Exame                                         | Resultado    |  |  |
| -         | RISCO       | AGENTES BIOLÓGICOS INFECCIOSOS E INFECTOCONTAG | E INFECTOCONTAGIOSOS SOROLOGIA HEPATITE B E C |              |  |  |
|           |             |                                                | itens por página 5 🛛 👻                        | 1-1 de 1 < 📏 |  |  |

| nes Ocupacion   | Resultado do Exame Ocupacional "Sorologia Hepatite B e C" |           |
|-----------------|-----------------------------------------------------------|-----------|
| Registro Tipc   | Data do Exame * 🛛 🗂                                       | Resultado |
| RISC            |                                                           | +         |
|                 | Resultado do Exame *                                      |           |
| _               | 0/4000                                                    |           |
| tória Pregressa |                                                           | ^         |

## g. Aba Histórico de Atendimentos

| Avaliação             | Exames Complementares | Perfil de Saúde | História Pregressa e Familiar | História Ocupacional  | Histórico de Atendimentos | Histórico de L | icenças. |
|-----------------------|-----------------------|-----------------|-------------------------------|-----------------------|---------------------------|----------------|----------|
| Atendimentos do p     | paciente              |                 |                               |                       |                           |                | ^        |
| Filtrar por:<br>TODOS | •                     |                 |                               |                       |                           |                |          |
| Evento                | Cód. At               | tendimento      | Data                          | Profissional          | CIDs                      | Ações          |          |
| PRONTUÁRIO FÍSI       | 100 2795              |                 | 13/06/2022 - 15:21            | MICHELLE (Enfermagem) | [SEM CID]                 | Q              |          |
|                       |                       |                 |                               | ltens po              | r página <u>10 </u>       | < <            | > >1     |

SIGS – Sistema Integrado de Gestão em Saúde 2.8 SIGEP 1.55 Contato pelo redmine nacional

Apresenta o histórico dos atendimentos registrados no SIGS para consulta. Ao selecionar a lupa, o atendimento abre em uma nova página para visualização de acordo com o perfil do usuário. Não é possível ver o conteúdo do atendimento dos profissionais de saúde de outras especialidades.

## h. Aba Histórico de Licenças

Possibilita consultar o histórico de licenças homologadas através do botão 'buscar'.

| Avaliação          | Exames Complementares | Perfil de Saúde  | História Pregressa e Famili | ar História Ocupacion | al Hist | órico de Atendimentos | Histórico | de Licença | as |
|--------------------|-----------------------|------------------|-----------------------------|-----------------------|---------|-----------------------|-----------|------------|----|
| Licenças do pacien | te                    |                  |                             |                       |         |                       |           |            | ^  |
| Data Inicio        |                       | 🖻 🛛 Data Fim     |                             | ۲                     | BUSCAR  |                       |           |            |    |
| SIGS               |                       |                  |                             |                       |         |                       |           |            |    |
| Categoria          | Profis                | sional Atribuído |                             | Data                  | Dias    | Situação              |           |            |    |
|                    |                       |                  |                             |                       |         | Itens por página 5    | ▼ 0 de 0  | <          | >  |
| SIGEP              |                       |                  |                             |                       |         |                       |           |            |    |
| Descrição          |                       |                  | Data Di                     | as Situa              | ção     |                       |           |            |    |
|                    |                       |                  |                             |                       |         | Itens por página 5    | ▼ 0 de 0  | <          | >  |
|                    |                       |                  |                             |                       |         |                       |           |            |    |

Σ TOTALIZADOR DE LICENÇAS

# 5. ATESTADO DE SAÚDE OCUPACIONAL (ASO)

Ao finalizar o exame, o médico deve assinar com certificado digital. O SIGS emitirá o Atestado de Saúde Ocupacional (ASO) que será enviado automaticamente para o email do candidato cadastrado.

É possível baixar o ASO ao término do atendimento ou na página de consulta do exame de afastamento definitivo.

O perfil recepcionista também consegue baixar a cópia do ASO assinada.

O documento conterá:

- Cabeçalho: identificação do Tribunal onde foi realizado o exame, com CNPJ e endereço. A especificação do tipo de exame e assinatura digital com identificação do CRM do médico examinador.
- Identificação do servidor/magistrado: nome, matrícula, CPF, lotação, cargo/especialidade, função comissionada, pessoa com deficiência (sim ou não, sem especificação).
- Exposição a fatores de risco e exames realizados, caso cadastrados no módulo SST. Quando não houver dados cadastrados, aparecerá a informação 'não disponível' nesses campos.
- Conclusão, com data da inspeção médica e indicação de APTO ou INAPTO.
- Informações inseridas no campo "comentários do médico examinador' serão incluídas no documento.
- Quando o exame for realizado por médico externo, aparecerá a informação do médico examinador.

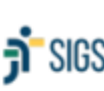

Poder Judiciário Federal SIGS Tribunal Regional do Trabalho da Região CNPJ:

#### ATESTADO DE SAÚDE OCUPACIONAL Exame Médico de Afastamento Definitivo

Via digital Validar em https://validar.iti.gov.br/

Informações do serviço de saúde Endereço, telefone, email Informação do médico coordenador, se houver

Assinatura digital do médico

Nome:

Matrícula:

CPF:

Cargo / Especialidade:

Lotação:

Função Comissionada:

Pessoa Com Deficiência:

#### Exposição aos Fatores de Risco

Tipo Fator de Risco

#### Exames Ocupacionais

Data do Neste campo consta apenas os exames de acordo com o risco ocupacional, definidos

Atesto, para fins de afastamento definitivo do Tribunal do Trabalho da ... região, que o(a) analista judiciário I matrícula , foi submetido(a) a inspeção médica na data de , tendo sido considerado(a) APTO(A) sem restrições.

SIGS - Sistema Integrado de Gestão em Saúde 2.8